## ขั้นตอนการตรวจรายการยอดเงินลดสำหรับผู้ที่พ้นจากราชการ

1. เข้าสู่เว็บไซต์ <u>https://epayslip.rmutp.ac.th/retire.aspx</u> และกรอกข้อมูลเลขบัตรประจำตัวประชาชน 13 หลัก และกดยืนยัน

| Pay S             | lip                                                    |
|-------------------|--------------------------------------------------------|
| Rajamangal        |                                                        |
| • Member          | 會 ระบบขอหนังสือรับรองเงินเดือนสำหรับผู้ที่พ้นจากราชการ |
| Jsername :        | กรอกรหัสบัตรประชาชน                                    |
| assword :<br>Logn | * ใส่รหัสบัตรประชาชน 13 หลัก<br>                       |
|                   |                                                        |

2. กดเลือกรายงานยอดเงินลด เพื่อตรวจสอบรายการหักหนี้รายเดือน

| Pa         | y Slip                                                                                |                 |  |  |  |  |
|------------|---------------------------------------------------------------------------------------|-----------------|--|--|--|--|
| Rajama     | angala University of Technology Phra Nakhon<br>องเงินเดือน รายงานยอดเงินดด ออกจากระบบ |                 |  |  |  |  |
| • Member   |                                                                                       |                 |  |  |  |  |
| Username : | ไบรับรองเงินเดือนผู้พ้นจากราชการ                                                      |                 |  |  |  |  |
| Password : | จำนวนเอกสารที่ต้องการขอ                                                               |                 |  |  |  |  |
| •••••      | ชื่อ                                                                                  | นามสกล          |  |  |  |  |
| Login      |                                                                                       |                 |  |  |  |  |
|            | ประเภทบคลากร                                                                          | ตำแหน่ง         |  |  |  |  |
|            | ุจ<br>ผู้พันอายุราชการ                                                                |                 |  |  |  |  |
|            | เลขที่ตำแหน่ง                                                                         | หน่วยงาน        |  |  |  |  |
|            |                                                                                       | มทร.พระนคร      |  |  |  |  |
|            | กลุ่มงาน                                                                              | เงินเดือน       |  |  |  |  |
|            |                                                                                       |                 |  |  |  |  |
|            | ฉบับภาษาไทย:                                                                          | ฉบับภาษาอังกฤษ: |  |  |  |  |

| หน้าแรก ใบรับรอง | เงินเดือน   ราย | งานยอดเงินลด | n   89 | กจากระบบ                           |                    |  |
|------------------|-----------------|--------------|--------|------------------------------------|--------------------|--|
| • Member         |                 |              |        | 200500                             | 222528025          |  |
| Username :       | <b>M</b> 31     | บาเยย        | เดือน  | าถา เพราบผู้ที่เพน<br>วันที่บันทึก | 10 III 3 I'U I I 3 |  |
| Password :       |                 | 2565         | 11     | 02/11/2565                         | Print              |  |
| •••••            |                 | 2565         | 10     | 04/10/2565                         | Print              |  |
| Login            |                 | 2565         | 09     | 06/09/2565                         | Print              |  |
|                  |                 | 2565         | 08     | 05/08/2565                         | Print              |  |
|                  |                 | 2565         | 07     | 01/07/2565                         | Print              |  |
|                  |                 | 2565         | 06     | 01/06/2565                         | Print              |  |
|                  |                 |              |        |                                    |                    |  |

3. กด Print เดือนที่ต้องการรายงานข้อมูล

| มหาวิทยาลัยเทคโนโลยีราชมงคลพระนคร<br>รายงานข้อมูลยอดเงินลด ของ บุคลากรที่พ้นจากรา<br>ประจำเดือน 10/2565                | าชการ                                                      |
|----------------------------------------------------------------------------------------------------|------------------------------------------------------------|
| ป้อ-นามสกุล<br>หน่วยงาน <b>มทร.พระนคร</b>                                                                              | รวมยอดเงินลดทั้งสิ้น บาา<br>วันที่ทิมพ์ <b>04/11/256</b> / |
|                                                                                                    |                                                            |
| รายการยอดเงินลด                                                                                                    | จำนวน (บาท)                                                |
| รายการยอดเงินลด<br>ฌปนกิจสงเดราะห์กระทรวงศึกษาธิการ (41101)                                                            | จำนวน (บาท)                                                |
| รายการยอดเงินลด<br>อเปนกิจสงเคราะห์กระทรวงศึกษาธิการ (41101)<br>ข่าระเงินค่าสงเคราะห์ศพ ช.พ.ค (41103)                  | จำนวน (บาพ)                                                |
| รายการยอดเงินลด<br>ฌปนกิจสงเคราะห์กระทรวงศึกษาธิการ (41101)<br>ข่าระเงินค่าสงเคราะห์ศพ ช.พ.ค (41103)<br>ช.พ.ส. (41104) | จำนวน (บาท)                                                |